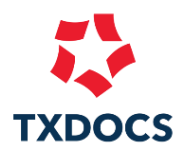

# **Online Intake Step-by-Step Guide**

### Sending a Questionnaire

- 1. Click the 'Online Intake' button on the TXdocs start screen **1** and then click 'Request client information'.
- 2. From the Online Intake Manager <sup>2</sup>, select a client and case. If an email address does not prefill (because one's not already associated with the client), you'll need to add one.
- 3. Choose a practice area and select the desired questionnaire(s).
- 4. Click the preview button to preview the questionnaire if desired.
- 5. Optionally, customize the subject line and/or include a personal salutation.
- 6. Click 'Send' to send the welcome email/invite to your client. Once logged in, they will see the questionnaire on their dashboard. <sup>3</sup>

### Downloading a questionnaire

- 1. Click the 'Online Intake' button on the TXdocs start screen **1** and then click 'Download client information'
- 2. From the Online Intake Manager ④, click on the client's finished questionnaire to select it.
- 3. Click the 'Download client's data' button
- 4. If you're downloading a Family Law questionnaire, fill in if the client is the petitioner or the respondent.
- 5. Print or download the datasheet if needed. (The datasheet is automatically saved to the case folder.)
- 6. The downloaded information is immediately available for document assembly.

# Troubleshooting

**Note:** the button options presented below are found in the Online Intake Manager **④⑤**. To access the manager, click 'Online Intake' on the TXdocs start screen **①**, then select 'Download Client Information'.

- Client says that they did not receive the welcome email/invite
  - You can resend the client's welcome email. For security reasons, their login will be reset and they will be provided with a new, temporary password.
- Client can't log in anymore.
  - They are either using the wrong email address or the wrong password.
  - Verify the email address they're using in the 'Change email address' window.

- If the email address they are using is correct, you can resend the welcome email since it will reset their password.
- If the email address they are using is not correct, you can change the email address. Their login will be reset, and they will be provided with a new, temporary password for security reasons.
- After downloading the client's data (completed questionnaire), it's discovered that the client skipped important questions.
  - You can reopen the questionnaire. This will send the questionnaire back to your client's dashboard <sup>3</sup> for completion.
- Client calls/emails with questions about the questionnaire, does not know what is being asked.
  - You can view the questionnaire with their answers using the 'Open as User' button. This allows you to access your client's dashboard <sup>3</sup>, view the questions and their answers with them, and offer guidance.
- (Family Law only) I downloaded the client data/completed questionnaire, then later found out that my client, whom I'd designated as the petitioner, is actually the respondent.
  - You can use the 'Undo download' button to remove the downloaded answers from TXdocs. You can then download again, this time designating your client as the respondent

## **Online Intake Screen Shots**

#### Document Automation ①

| Online Intake<br>Direct your clients to a secure website where they can enter<br>case intake and inventory information. | Request client information | Download client information |
|----------------------------------------------------------------------------------------------------|----------------------------|-----------------------------|
| <br>Access thousands of Texas-specific forms covering 13 practice areas.                                                |                            |                             |
| <br>Integrated eFiling                                                                                                  |                            |                             |

| onine indice indiager    |                                                                                                    |
|--------------------------|----------------------------------------------------------------------------------------------------|
| Begin a New Service      | Client/case 2                                                                                                    |
| Manage Existing Services | Client:<br>Case: Select a case                                                                                                    |
| Document Exchange        | Client's email address:                                                                                                    |
| ustomize Your Site       | Choose practice area                                                                                                    |
| Customize Help           | Practice area:                                                                                                    |
| ustomize Questionnaires  | Questionnaire(s)                                                                                                    |
| Print Services Overview  | 🗌 Divorce Intake 🛛 🗋 Divorce Inventory 🖉 🗋 Family Law - Initial Disclosures - Basic 🖉 🔺                                                                                                    |
| Thit Services Overview   | Disclosures for Divorce or Annulment 🔃 Disclosures - Suits Involving Support 🔃 Family Law Intake                                                                                                    |
|                          | Financial Information Statement     I Child Custody Strategy Intake     I Family Law - Pretrial Disclosures                                                                                                    |
|                          | Email                                                                                                    |
|                          | From: Ross Anderson                                                                                                    |
|                          | Subject: FROM: Ross Anderson - Please provide information                                                                                                    |
|                          | Salutation:                                                                                                    |
|                          | (optional)                                                                                                    |
|                          | · · · · · · · · · · · · · · · · · · ·                                                                                                    |
|                          | NOTE: The email we send will include a link to the TXdocs website as well as a user name and temporary password. In addition to the salutation, you can add a sentence or two that will appear at the beginning of the email to your client. |
|                          | Send                                                                                                    |
|                          |                                                                                                    |

| $\leftrightarrow$ $\rightarrow$ C $25$ onlineintake.txdocs.o | m/dashboard                                                                                                    |                | ☆ ☆ ② :                         |  |  |
|--------------------------------------------------------------|----------------------------------------------------------------------------------------------------|----------------|---------------------------------|--|--|
| « Ross and Associates Jane Doe Case: Criminal                | <b>Dashboard</b><br>My Questionnaires                                                                                                    |                | Instructions     Email Attorney |  |  |
| Dashboard      Document Exchange      Notifications          | Divorce Inventory NOT STARTED In every divorce case, both parties are required to file an Inventory. The inventory must include all Assets, Debts and Retirement accounts owned by you and/or your spouse. |                | 3                               |  |  |
| š≘ Divorce Inventory                                         | Task List All tasks Incomplete Completed                                                                                                    | Due date *     | Task creator                    |  |  |
|                                                              | piz send me your previous years tax returns                                                                                                    | April 18, 2025 | Ross Anderson                   |  |  |
|                                                              | piz gather account statements and pay stubs                                                                                                    | April 22, 2025 | Ross Anderson                   |  |  |
|                                                              | plz complite the inventory                                                                                                    | April 30, 2025 | Ross Anderson                   |  |  |
|                                                              | Powered by <u>TXdecs</u> *                                                                                                    |                |                                 |  |  |
|                                                              |                                                                                                    |                |                                 |  |  |
| [→ Sign out                                                  |                                                                                                    |                |                                 |  |  |

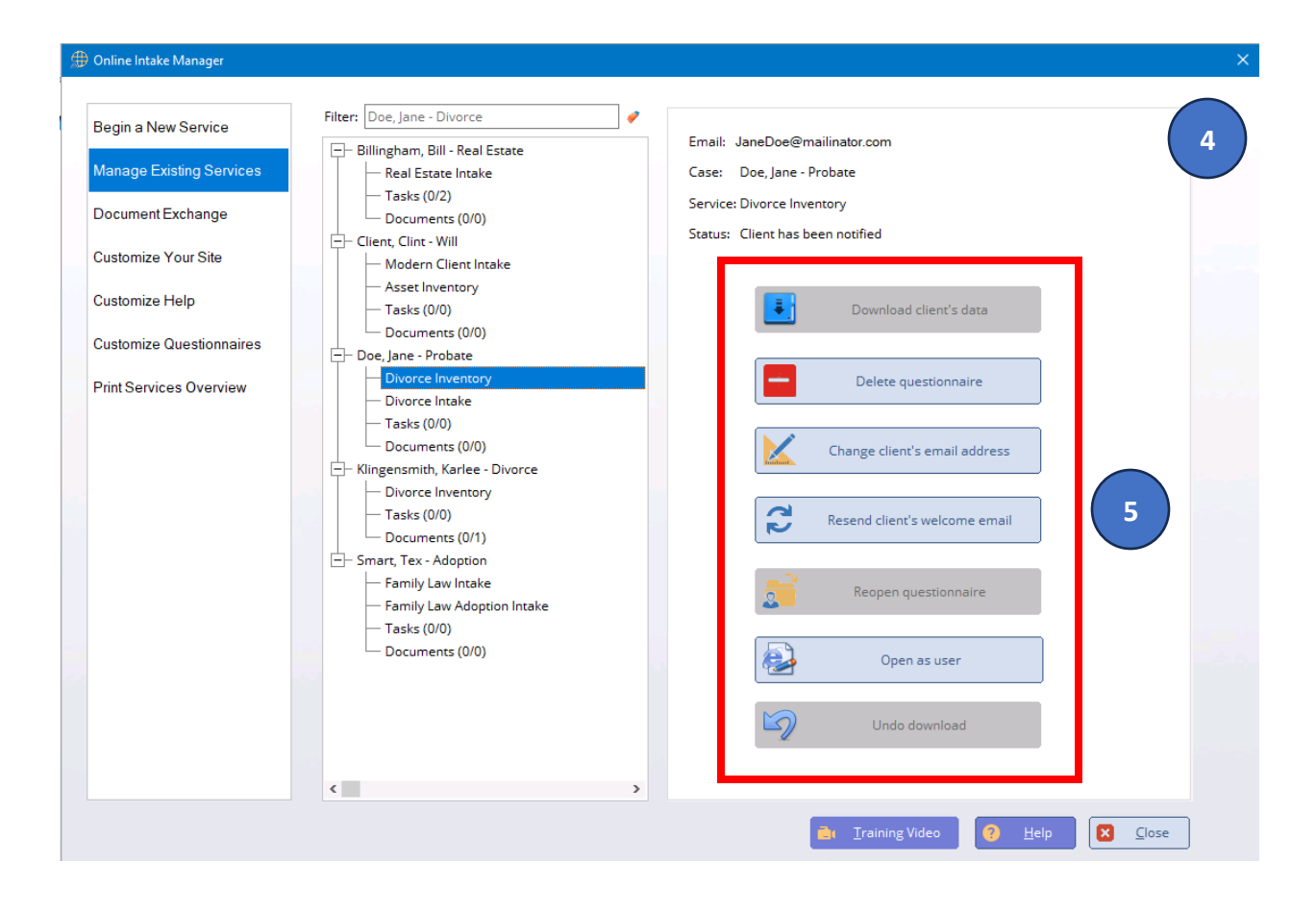